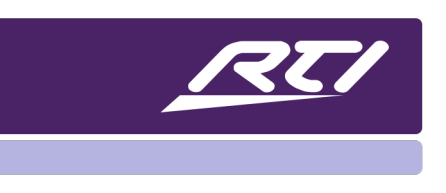

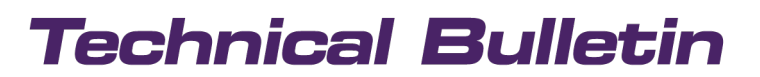

Programming Steps • Installation Notes • Integration Tips

### **RTI Music Spotify Login Fix**

#### A. Overview

This document will review the steps to authorize a Spotify account on the Logitech Media Server web interface via the RTI Music Configuration Utility.

#### B. Getting Started

Please be sure to have the RTI Music running and on your network.

#### C. RTI Music Configuration Settings

Open the RTI Music Configuration Utility - Select "File," then "About."

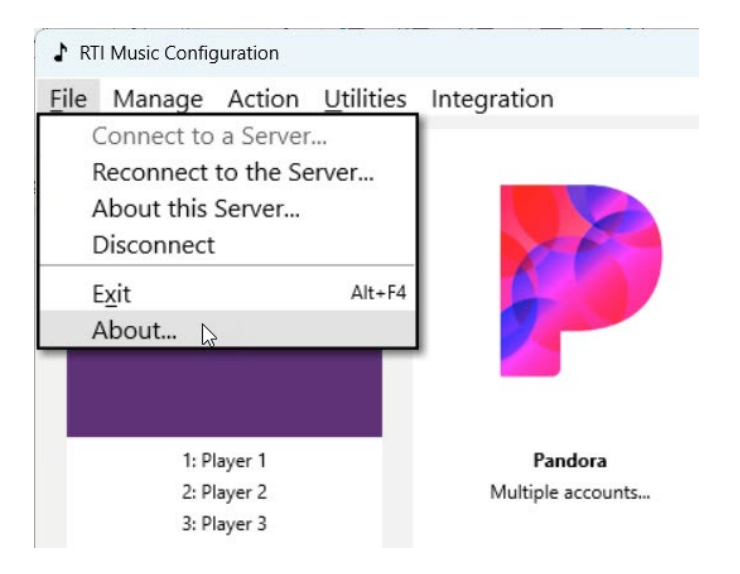

Turn "Support Mode" On, then select "OK"

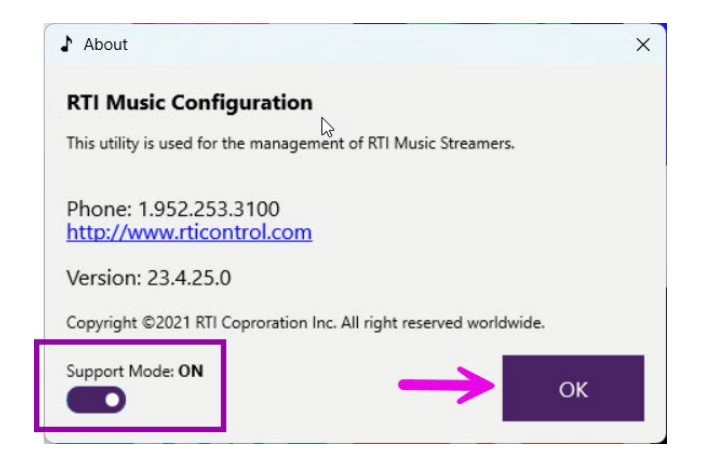

Answer "Yes" to proceed to Support Mode.

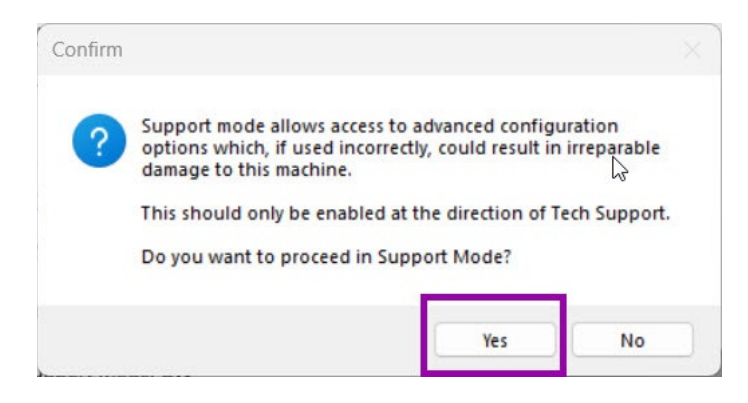

In the RTI Music toolbar, select "Manage," then select "Web Interface."

| File | Manage                     | Action    | Utilities  | Integratio |
|------|----------------------------|-----------|------------|------------|
|      | Syste                      | m Time    |            |            |
|      | Schedule                   |           |            |            |
|      | Access Control             |           |            |            |
|      | Network                    |           |            |            |
| F    | Manage WiFi                |           |            |            |
|      | Media Server               |           |            | •          |
|      | Playe                      | rs        |            |            |
|      | Play B                     | nforcem   | ent        |            |
|      | Streaming Music Services   |           | es 🕨       |            |
|      | Remote Music Sources (NAS) |           |            |            |
|      | DLNA                       | /UPnP N   | Iusic Serv | ers        |
|      | Music Playback             |           |            |            |
|      | Web                        | Interface |            |            |

After selecting the web interface, a browser will display the LMS interface.

### D. LMS Web Interface

Select "Settings" in the lower right of the LMS interface.

| Logitech Media Server                                                                                           |                                                            | Player 2 🔫 | Logitech      |
|----------------------------------------------------------------------------------------------------|------------------------------------------------------------|------------|---------------|
| Home 🔍                                                                                                    |                                                            |            | 0             |
| My Music  Radio  My Presets  Local Radio  Sports  News  Taik  Sp Language  P Language                           | Pearl Jam Radio<br>Pearl Jam Radio<br>0.00 Pearl Jam Radio |            | 0.00 (1 of 1) |
| By Location     Podcasts     Search TuneIn     Tune In URL     My Apps     O atloans with 0 songs by 0 artists. | <b>₩</b> F                                                 | k3         |               |

Select "Advanced," and the following screen will display.

| Logitech Media Server         |                                                                                                    | Logitech    |
|-------------------------------|----------------------------------------------------------------------------------------------------|-------------|
| Basic Settings Player My Musi | c mysqueezebox.com ITunes Interface Plugins Advanced Information                                                                      |             |
| Artwork                       |                                                                                                    |             |
| Artwork Folder                | 1 Browse                                                                                                    |             |
| Guess Tags Formats            | (ARTIST - ALBUM) TRACKNUM - TITLE     (ARTISTALBUM/TRACKNUM - TITLE     (ARTISTALBUM/TRACKNUM TITLE     (ARTIST/ALBUM/TRACKNUM. TITLE |             |
|                               |                                                                                                    | 5           |
|                               |                                                                                                    |             |
|                               |                                                                                                    | Close Apply |
|                               |                                                                                                    |             |

Select the "Formatting" drop-down list, then select "Spotty Spotify for Squeeze Box" from the list.

| Logitech Media Server          |                                                                | Logitech |
|--------------------------------|----------------------------------------------------------------|----------|
| Basic Settings Player My Music | mysqueezebox.com ITunes Interface Plugins Advanced Information |          |
| Command Line Interface (CLI)   |                                                                |          |
| Customize Device               |                                                                |          |
| Favorites                      |                                                                |          |
| File Types                     | Browse                                                         |          |
| Formatting                     | (ARTIST - ALBUM) TRACKNUM - TITLE                              |          |
| Info Browser                   | ARTIST/ALBUM/TRACKNUM - TITLE                                  |          |
| Last.fm Audioscrobbler         | /ARTIST/ALBUM/TRACKNUM TITLE                                   |          |
| Logging                        |                                                                |          |
| Material Skin                  |                                                                |          |
| Network                        |                                                                |          |
| Performance                    |                                                                |          |
| Qobuz                          |                                                                |          |
| Remote Music Libraries         |                                                                |          |
| Rescan Music Library           |                                                                |          |
| Security                       |                                                                |          |
| ShairTunes2 (fork)             |                                                                |          |
| Software Updates               |                                                                | ק        |
| SoundCloud                     |                                                                |          |
| Spotty Spotify for Squeezebox  |                                                                |          |
| Tuneln Radio                   |                                                                |          |
|                                |                                                                |          |

This will launch the following screen. Select "Add Account."

| Logitech Media Server                                           |                                                                                                    |
|-----------------------------------------------------------------|----------------------------------------------------------------------------------------------------|
| Basic Settings Player My Music<br>Spotty Spotify for Squeezebox | mysqueezebox.com iTunes Interface Plugins Advanced Information                                                             |
| Spotty Spotify for Squeezebox                                   | Account: Import:<br>rticorp Yes V Delete                                                                                   |
|                                                                 | Add Account                                                                                                    |
|                                                                 | Clean up album and track titles (eg. remove "Deluxe Edition", "Remastered" etc.)                                           |
| Audio Settings                                                  | High (160kbps) V                                                                                                    |
| Library Sort Order                                              | Albums: Sort alphabetically       •         Artists: Sort alphabetically       •         Playlist Tracks: Standard       • |

The following screen will display:

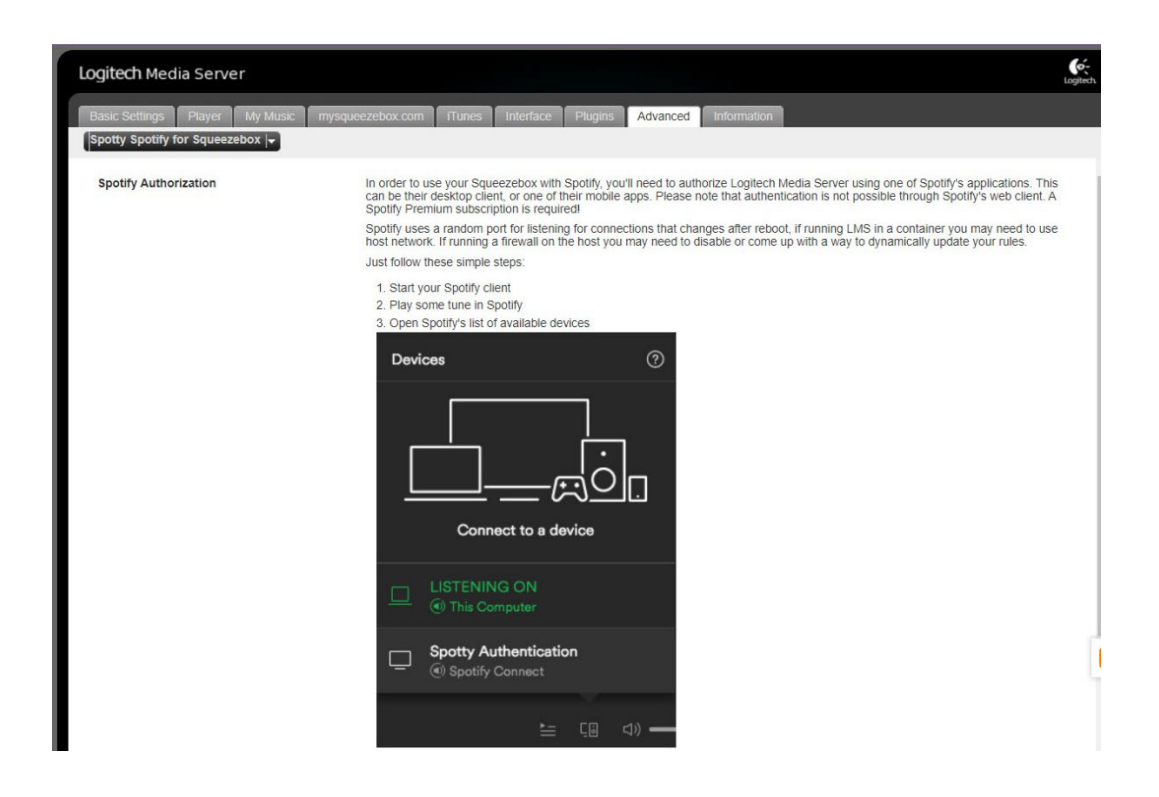

Follow the instructions on the page to complete the process as described below:

To use your Squeezebox with Spotify, you must authorize Logitech Media Server using one of Spotify's applications. This can be the desktop client or one of their mobile apps. Please note that authentication is not possible through Spotify's web client. A Spotify Premium subscription is required!

Spotify uses a random port for listening for connections that change after reboot. You may need to use the host network if you use LMS in a container. If you run a firewall on the host, you may need to disable or update your firewall rules.

Follow the rules explained below.

- 1. Start your Spotify Client
- 2. Play a song selection in Spotify
- 3. Open Spotify's list of available devices

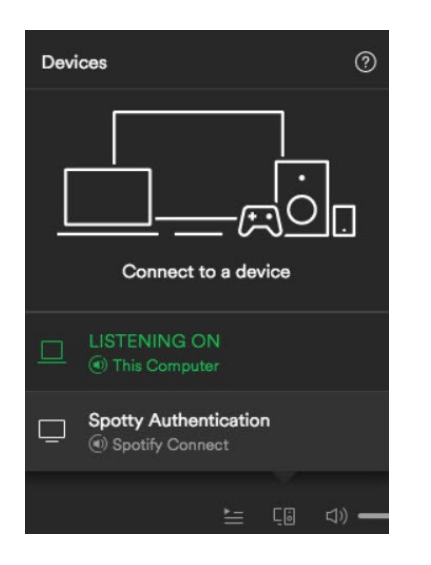

- 4. Pick the "Spotify Authorization" item (music playback may stop now.)
- 5. Wait a few seconds while the application authorizes Logitech Media Server to use Spotify.
- 6. Please be patient; the process can take up to a minute. Once completed, the screen should disappear.